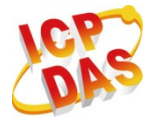

Ezcheck Vision Library

Quick Start

Sep. 2011 Version 1.0

## **Using EzCheck Vision Library**

This document will guide users to install and use the EzCheck Vision Library step by step. The EzCheck Vision Library contains EzCheck Utility, EzCheck Vision Library User Manual, and all of the necessary files to develop projects in both "Borland C++ Builder" and "Visual C++".

## **1.Install EzCheck Vision Library**

Users can get the EzCheck Vision Library installation file from CD-ROM or web page:

EzCheck\_Install\_v\*.\*.\*.exe ("v\*.\*.\*" refers to the version number of EzCheck).

Web page link :

http://www.icpdas.com.tw/product/solutions/software/development\_tools/ezch eck/ezcheck\_introduction.html

Download link :

http://ftp.icpdas.com/pub/cd/EzCheck/

The status of executing the installer :

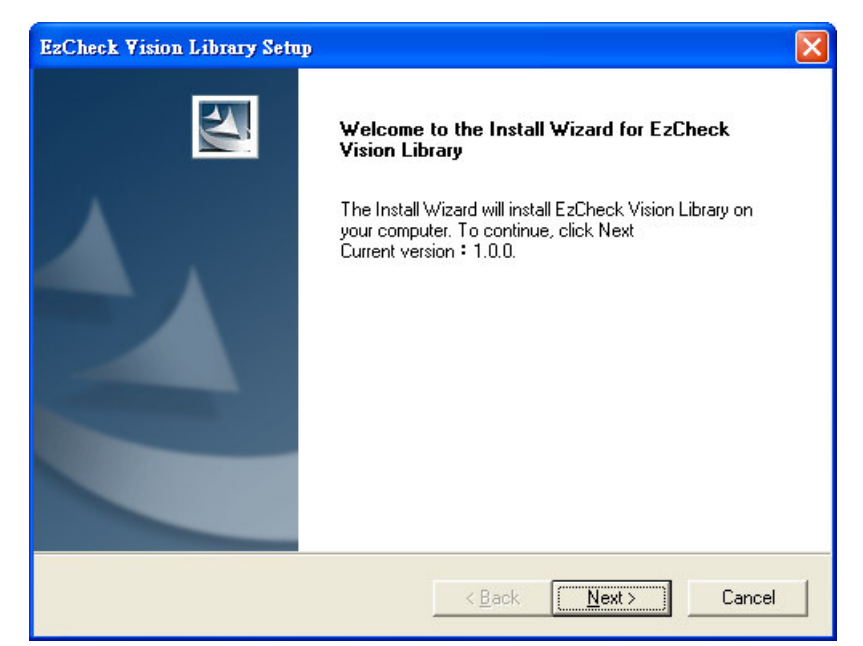

Figure 1.The EzCheck installation welcome screen. The current version is 1.0.0 as shown in the screen.

| EzCheck Vision Library Setup                                               |                                                      |
|----------------------------------------------------------------------------|------------------------------------------------------|
| Ready to Install the Program<br>The wizard is ready to begin installation. |                                                      |
| Click Install to begin the installation.                                   |                                                      |
| If you want to review or change any of your ins the wizard.                | tallation settings, click Back. Click Cancel to exit |
| InstallShield                                                              | < <u>B</u> ack [] Cancel                             |

Figure 2.Confirm the EzCheck installation to the computer.

| EzCheck Vision Library Setup                                         | ×      |
|----------------------------------------------------------------------|--------|
| Setup Status                                                         | NZ.    |
| EzCheck Vision Library Setup is performing the requested operations. |        |
| Installing                                                           |        |
| C:\\EzCheck for VC\Samples\Gauge_Measure\core.dll                    |        |
| 31%                                                                  |        |
|                                                                      |        |
|                                                                      |        |
|                                                                      |        |
| InstallShield                                                        |        |
|                                                                      | Cancel |

Figure 3. The installer is copying the files of EzCheck into the computer. The default path is "C:\ICPDAS\EzCheck Vision Library".

| EzCheck Vision Library Sett | φ.                                                                                                    |
|-----------------------------|----------------------------------------------------------------------------------------------------|
|                             | InstallShield Wizard Complete<br>The InstallShield Wizard has successfully installed EzCheck<br>Vision Library. Click Finish to exit the wizard. |
|                             | < Back Finish Cancel                                                                                                    |

Figure 4. The EzCheck has successfully installed.

After installation, users can find all the associated files of EzCheck Vision Library in the folder "C:\ICPDAS\EzCheck Vision Library".

Folder contents:

EzCheck for BCB •

This folder includes the associated files of EzCheck Vision Library to develop projects in Borland C++ Builder 6.0.

- ♦ Libs : The lib files for project development.
- ♦ Dlls : The dll files for project executing.

- ♦ Includes : The header files for project development.
- $\diamond$  Sample : The sample programs of BCB.
- EzCheck for VC

This folder includes the associated files of EzCheck Vision Library to develop projects in Visual C++ 6.0.

- ♦ Libs : The lib files for project development.
- ♦ Dlls : The dll files for project executing.
- ♦ Includes : The header files for project development.
- ♦ Sample : The sample programs of VC.
- EzCheck Document
  - This folder includes this Quick Start and the user manual.
- EzCheck Utility

This folder includes the associated files of EzCheck Utility.

## 2.Using EzCheck Vision Library in Borland C++ Builder 6.0

This chapter will guide users to setup the development environment in Borland C++ Builder 6.0 for EzCheck Vision Library application.

- (1) Open a new project.
- (2) Set the including file paths.

| Project Options for Pro                                 | vject1.exe 🛛 🔀                                                                                                    |
|---------------------------------------------------------|----------------------------------------------------------------------------------------------------|
| Version Info  <br>Forms   Applicatio<br>Pascal   Linker | Packages   Tasm   CodeGuard  <br>n   Compiler   Advanced Compiler   C++  <br>  Advanced Linker   Directories/Conditionals |
| Directories                                             | \$(BCB)\Lib;D:\Program Files\Borland\CBuilder 💌                                                                           |
| Library path:<br>Debug source path:                     | D:\Program Files\Borland\CBuilder6\Projects;1                                                                             |
| Intermediate output:                                    | .\obj                                                                                                    |
| <u>F</u> inal output:<br>BPI/LIB output:                |                                                                                                    |
| - Conditionals                                          |                                                                                                    |
| <u>C</u> onditional defines:                            | WIN32 <u> </u>                                                                                                    |
| Aliases<br>Unit <u>a</u> liases:                        |                                                                                                    |
| T Default                                               | OK Cancel <u>H</u> elp                                                                                                    |

Figure 5. The interface for path setting in BCB.

> Set the including path of header files.

Project->Options->Directories/Conditionals->Include path · Add "C:\ICPDAS\EzCheck Vision Library\EzCheck for BCB\Includes" path into Include paths.

| Directories                                                           |                                              |
|-----------------------------------------------------------------------|----------------------------------------------|
| Ordered list of Inc                                                   | lude paths:                                  |
| \$(BCB)\Lib<br>D:\Program Files<br>\$(BCB)\include<br>\$(BCB)\include | NBorland\CBuilder6\Projects                  |
| C:\ICPDAS\EzC                                                         | heck Vision Library\EzCheck for BCB\Includes |
|                                                                       |                                              |
| Greyed items der                                                      | note invalid path.                           |
| C:\ICPDAS\EzC                                                         | heck Vision Library\EzCheck for BCB\Incluc   |
| Replace                                                               | Add Delete Invalid Paths                     |
|                                                                       | OK Cancel Help                               |
|                                                                       |                                              |

Figure 6.Add the path for BCB header files.

Set the including path of lib files.

Project->Options->Directories/Conditionals->Library path • Add "C:\ICPDAS\EzCheck Vision Library\EzCheck for BCB\Libs" path into Library paths.

| Indered list of Library paths:         C:\E2Check Test         D:\Program Files\Borland\CBuilder6\Projects         \$(BCB)\Projects\Lib         \$(BCB)\Ib\obj         \$(BCB)\Ib\obj         \$(BCB)\Lib\obj         \$(BCB)\Lib\obj         \$(BCB)\Lib\obj         \$(BCB)\Lib\obj         \$(BCB)\Lib\obj         \$(BCB)\Lib\obj         \$(BCB)\Lib\obj         \$(BCB)\Lib\obj         \$(BCB)\Lib\obj         \$(BCB)\Lib\obj         \$(BCB)\Lib\obj                                                                                                    |                                                      |                                                                       |
|----------------------------------------------------------------------------------------------------|------------------------------------------------------|-----------------------------------------------------------------------|
| C:\E2Check Test D:\Progerts\Lib (BCB)\Projects (BCB)\Projects\Lib (BCB)\Hb\obj (BCB)\Hb\obj (BCB)\Hb\obj (C:\ICPDAS\E2Check Vision Library\E2Check for BCB\Libs Greyed items denote invalid path. C:\ICPDAS\E2Check Vision Library\E2Check for BCB\Libs  Beplace Add Delete Delete Invalid Path                                                                                                    | Urdered list of Lib                                  | rary paths:                                                           |
| D:\Program Files\Borland\CBuilder6\Projects \$(BCB)\Vrojects\Lib \$(BCB)\Vrojects\Lib \$(BCB)\Vrojects\Lib \$(BCB)\Vrokobi \$(BCB)\Vrokobi \$(BCB)\ | C:\EzCheck Tes                                       | t                                                                     |
| \$\BUB\Projects\Lib         \$\BCB\Vib\obj         \$\BCB\Vib\obj         \$\BCB\Vib\CDDAS\E2Check Vision Library\E2Check for BCB\Libs         Greyed items denote invalid path.         C:\ICPDAS\E2Check Vision Library\E2Check for BCB\Libs         Beplace       Add         Delete       Delete Invalid Path                                                                                                    | D:\Program Files                                     | \Borland\CBuilder6\Projects                                           |
| StBUB /vib/obj         (BCB)/lib         C:VICPDAS\EzCheck Vision Library\EzCheck for BCB\Libs         Greyed items denote invalid path.         C:VICPDAS\EzCheck Vision Library\EzCheck for BCB\Libs            Beplace       Add         Delete       Delete Invalid Path                                                                                                    | \$(BCB)\Projects                                     | \Lib                                                                  |
| CVICPDAS\EzCheck Vision Library\EzCheck for BCB\Libs Greyed items denote invalid path. C:\ICPDAS\EzCheck Vision Library\EzCheck for BCB\Libs Beplace Add Delete Delete Invalid Path                                                                                                    | \$(BCB)\lib\obj                                      |                                                                       |
| CNICPDAS\EzCheck Vision Library\EzCheck for BCB\Libs                                                                                                    | <del>¢(BCB)\lib</del>                                |                                                                       |
| Greyed items denote invalid path.<br>C:\ICPDAS\EzCheck Vision Library\EzCheck for BCB\Libs<br>Beplace Add <u>D</u> elete Delete Invalid <u>P</u> ati                                                                                                    | C:\ICPDAS\EzC                                        | heck Vision Libraru\EzCheck for BCB\Libs                              |
| Greyed items denote invalid path.<br>C:\ICPDAS\EzCheck Vision Library\EzCheck for BCB\Libs<br>BeplaceAddDeleteDelete Invalid Path                                                                                                    |                                                      | HOOK THEIDITITY ALE CHOOK TO DOD ALIDE                                |
| Greyed items denote invalid path.<br>C:\ICPDAS\EzCheck Vision Library\EzCheck for BCB\Libs<br>BeplaceAddDeleteDelete Invalid Path                                                                                                    |                                                      |                                                                       |
| C:VICPDAS\EzCheck Vision Library\EzCheck for BCB\Libs<br><u>Beplace</u> Add <u>Delete</u> Delete Invalid <u>Pati</u>                                                                                                    |                                                      |                                                                       |
| Replace Add Delete Delete Invalid Path                                                                                                    | Greyed items der                                     | note invalid path.                                                    |
| Beplace         Add         Delete         Delete Invalid Path                                                                                                    | Greyed items der<br>C:\ICPDAS\EzC                    | note invalid path.                                                    |
|                                                                                                    | Greyed items der<br>C:\ICPDAS\EzC                    | note invalid path.<br>heck Vision Library\EzCheck for BCB\Libs        |
|                                                                                                    | Greyed items der<br>C:\ICPDAS\EzC<br>Replace         | note invalid path.<br>heck Vision Library\EzCheck for BCB\Libs        |
|                                                                                                    | Greyed items der<br>C:\ICPDAS\EzC<br><u>R</u> eplace | note invalid path.<br>heck Vision Library\EzCheck for BCB\Libs<br>Add |
|                                                                                                    | Greyed items der<br>C:\ICPDAS\EzC<br>Replace         | note invalid path.<br>heck Vision Library\EzCheck for BCB\Libs        |

Figure 7.Add the including path of BCB lib files.

(3) Add the lib files into the project.

Project->Add to Project 
· Add four lib files in "C:\ICPDAS\EzCheck Vision Library\EzCheck for BCB\Libs" folder into the project.

| Add to project |                                                                                          | ? 🗙                  |
|----------------|------------------------------------------------------------------------------------------|----------------------|
| 查詢(]):         | : 🔁 Libs 💽 🗢 🖻 💣 📰•                                                                      |                      |
| 我最近的文件         | eBasicBlib<br>BasicBcBlib<br>EcCheck.lib                                                 |                      |
| (回) 点面         | MageProBoB lib                                                                           |                      |
| (<br>)<br>我的文件 |                                                                                          |                      |
| 我的電腦           |                                                                                          |                      |
| 名<br>網路上的芳鄰    |                                                                                          |                      |
|                | 檔名(1): "coreBCB lib" "eBasicBcB lib" "EzCheck lib" '▼<br>檔案類型(1): Library file (* lib) ▼ | 開啓( <u>0</u> )<br>取消 |

Figure 8.Add the lib files of BCB into project.

(4) Add "#include "EzCheck\_Func.h"" in the project source code.

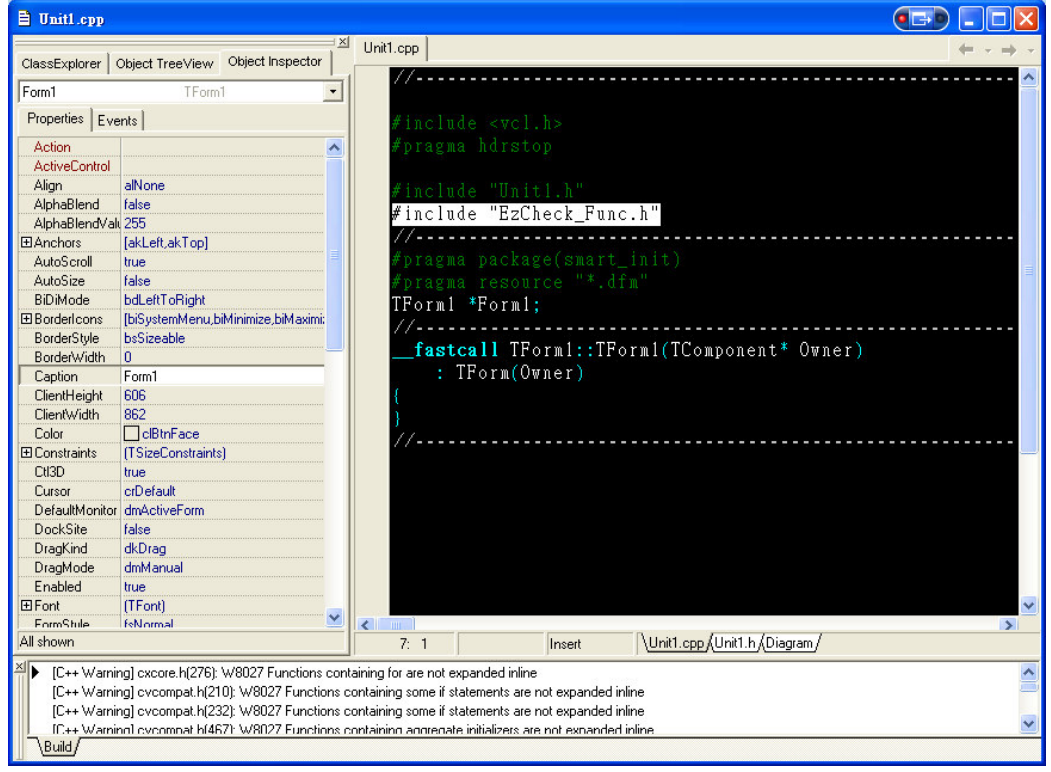

Figure 9.Include EzCheck\_Func.h to link all functions of EzCheck Vision Library.

(5) Copy six dll files in the "C:\ICPDAS\EzCheck Vision Library\EzCheck for BCB\Dlls" folder to the project executable file folder.

| 😂 EzCheck Test          |                     |                     | X        |
|-------------------------|---------------------|---------------------|----------|
| 檔案(F) 編輯(E) 檢視(V) 引     | 我的最愛( <u>A</u> ) 工具 | (I) 說明(H)           | <b>R</b> |
| 🕒 上一頁 🔹 🕥 🖓 🏄           | 🔎 搜尋 陵              | 資料夾 🎹 -             | »>       |
| 網址(D) 🛅 C:\EzCheck Test |                     | 💌 🄁 :               | 移至       |
| 名稱 🔺                    | 大小                  | 類型                  | 修改       |
| 🔊 core.dll              | 1,728 KB            | 應用程式擴充              | 2009     |
| 💽 cximagedll.dll        | 1,179 KB            | 應用程式擴充              | 2010     |
| 🔊 eBasicBcB.dll         | 901 KB              | 應用程式擴充              | 201:     |
| 💕 eImage.dll            | 970 KB              | 應用程式擴充              | 2010     |
| S EzCheck.dll           | 1,197 KB            | 應用程式擴充              | 2011     |
| 🔊 ImageProBcB.dll       | 40 KB               | 應用程式擴充              | 201      |
| 💏 Project1 .bpr         | 13 KB               | BCBProject          | 201:     |
| Proiect1.cpp            | 1 KB                | C++Builder Source F | 2011     |
| 🛤 Project1.exe          | 419 KB              | 應用程式                | 201:     |
| Projecti .obj           | 11 KB               | Object File         | 201.     |
| Project1.res            | 1 KB                | Compiled Resource   | 201:     |
| 📷 Project1.tds          | 704 KB              | TDS 檔案              | 201:     |
| 🖬 Unit1.~cpp            | 1 KB                | ~CPP 檔案             | 201      |
| 🔂 Unitl.~dfm            | 1 KB                | ~DFM 檔案             | 201:     |
| 🖬 Unit1.~h              | 1 KB                | ~H 檔案               | 201:     |
| 🚮 Unit1.cpp             | 1 KB                | C++Builder Source F | 201      |
| 💏 Unit1.dfm             | 1 KB                | C++Builder Form     | 201      |
| h Unit1.h               | 1 KB                | C/C++ Header        | 201      |
| 😢 Unitl.obj             | 22 KB               | Object File         | 201:     |
| <                       |                     |                     | >        |

Figure 10. Put the six dll files and executable file in the same folder

(6) Using the EzCheck Vision Library to develop the machine vision system

## 3.Using EzCheck Vision Library in Visual C++ 6.0

This chapter will guide users to setup the development environment in Visual C++ 6.0 for EzCheck Vision Library application.

- (1) Open a new project.
- (2) Set the including file paths.
  - > Set the including path of header files.

Tools->Options->Directories->Include files • Add "C:\ICPDAS\EzCheck Vision Library\EzCheck for VC\Includes" path into "Directories" of Include files.

| Options                                                                                                    | ?                                                                                     | ) > |
|----------------------------------------------------------------------------------------------------|---------------------------------------------------------------------------------------|-----|
| Editor   Tabs   Debug   Compatibilit                                                                                                    | ty Build Directories Source                                                           | ()  |
| Platform:                                                                                                    | Show directories for:                                                                 |     |
| Win32                                                                                                    | Include files                                                                         | -   |
| Directories:                                                                                                    | 🖾 🗙 🗲 🗲                                                                               |     |
| C:\Program Files\Microsoft Visual Stu<br>C:\Program Files\Microsoft Visual Stu<br>C:\Program Files\Microsoft Visual Stu<br>C:\PROCRAM FILES\MiCROSOFT PLAT | diolyC980HFCINCLUDE<br>diolyC980HFCINCLUDE<br>diolyC980ATLINCLUDE<br>TFORM SDKINCLUDE |     |
|                                                                                                    |                                                                                       |     |
|                                                                                                    |                                                                                       |     |
| 1                                                                                                    |                                                                                       |     |
|                                                                                                    | OK Cancel                                                                             |     |

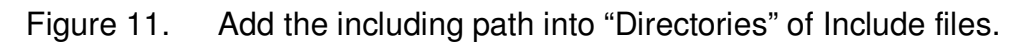

Set the including path of lib files.

Tools->Options->Directories ->Library files  $\circ$  Add "C:\ICPDAS\EzCheck Vision Library\EzCheck for VC\Libs" path into "Directories" of Library files  $\circ$ 

| Options                                                                                                    | ? 🛛                            |
|----------------------------------------------------------------------------------------------------|--------------------------------|
| Editor   Tabs   Debug   Compatibility   Build                                                                                                    | Directories Source             |
| Platform: Show dir                                                                                                    | ectories for:                  |
| Win32 Library                                                                                                    | files 🔹                        |
| Directories:                                                                                                    | 👛 🗙 🛧 🗲                        |
| C:\Program Files\Microsoft Visual Studio\VC98\L<br>C:\Program Files\Microsoft Visual Studio\VC98\L<br>C:\PROGRAM FILEs\OPENCYLIB\VCBACKUP<br>C:\PBOGBAM FILES\MICROSOFT PLATFOBM SD<br>C:\ICPDAS\EZCHECK VISION LIBRARY\EZCHECK | IB<br>AFCYLIB<br>K FOR VCYLIBS |
|                                                                                                    | OK Cancel                      |

Figure 12. Add the including path into "Directories" of Library files.

(3) Add the lib files into the project. Project->Setting->Link->Object/library modules 
· Add five lib files under "C:\ICPDAS\EzCheck Vision Library\EzCheck for VC\Libs" folder into the project.

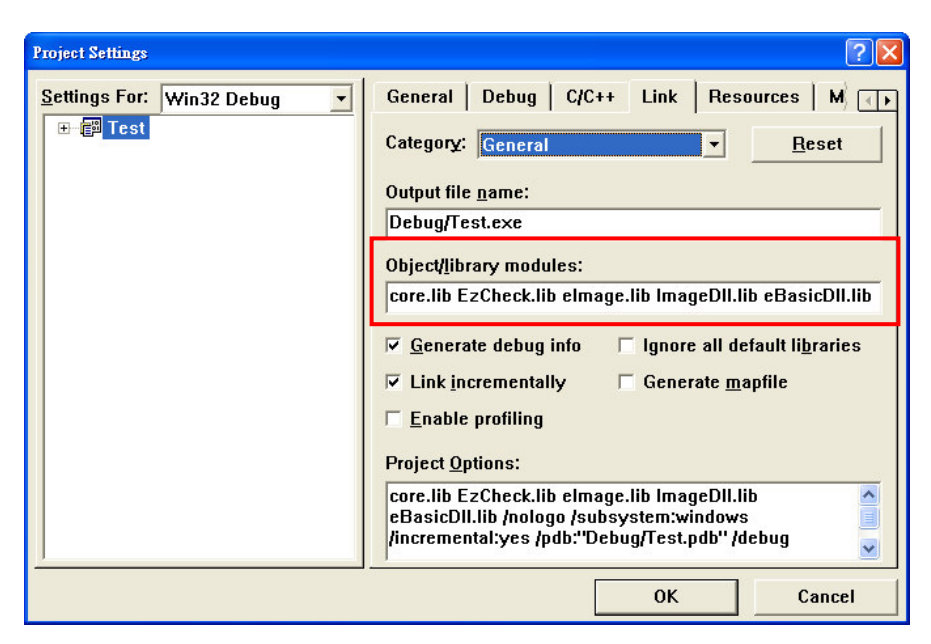

Figure 13. Enter the lib's file names into the project.

(4) Add "#include "EzCheck\_Func.h"" in the project source code.

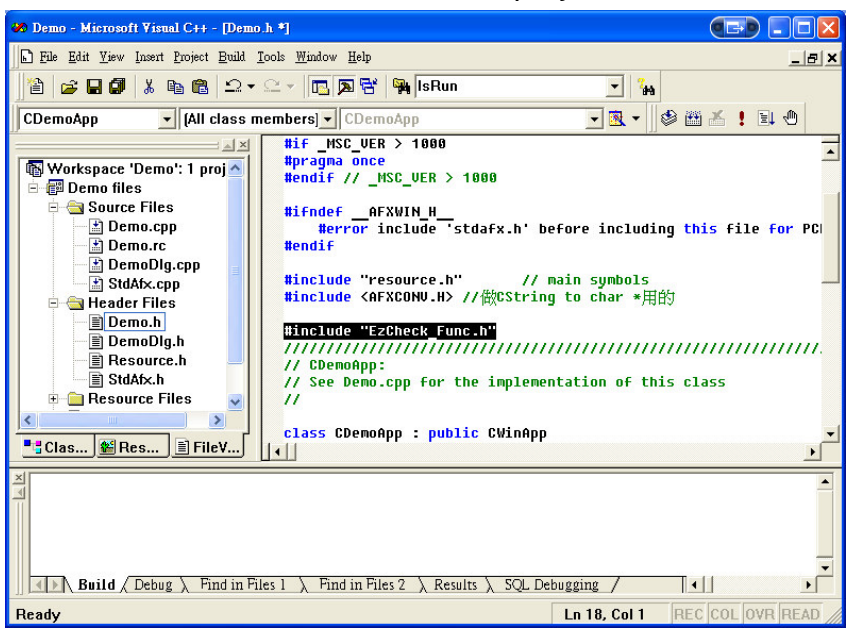

Figure 14. Include EzCheck\_Func.h to link all functions of EzCheck Vision Library.

(5) Copy six dll files in the "C:\ICPDAS\EzCheck Vision Library\EzCheck for BCB\Dlls" folder to the project executable file folder.

| Calibration             |                      |                  |       | X  |
|-------------------------|----------------------|------------------|-------|----|
| 檔案(E) 編輯(E) 檢視(V)       | 我的最愛( <u>A</u> ) 工具  | (I) 說明(H)        | _     | 7  |
| 🕒 l-ī - 🕤 - 🍠           | 🔎 搜尋 陵               | 資料夾              | •     | >> |
| 網址① 🚞 C:\ICPDAS\EzCheck | Vision Library/EzChe | ck for VC 🕻 🔽    | → 移   | 至  |
| 名稱                      | 大小                   | 類型 👻             |       | ^  |
| 🔊 ImageDll.dll          | 56 KB                | 應用程式擴充           |       |    |
| 💽 EzCheck.dll           | 248 KB               | 應用程式擴充           |       |    |
| 💽 eImage.dll            | 756 KB               | 應用程式擴充           |       |    |
| 💽 eBasicD11.d11         | 208 KB               | 應用程式擴充           |       |    |
| 💽 cximagedll.dll        | 1,179 KB             | 應用程式擴充           |       | _  |
| core dll                | 1,728 KB             | 應用程式擴充           |       |    |
| 🛃 Demo.exe              | 36 KB                | 應用程式             |       |    |
| E Read Me.txt           | 4 KB                 | 文子文件             |       |    |
| 値 Demo.ncb              | 121 KB               | VC++ Intellisen: | se Da |    |
| 🚰 Demo.dsp              | 5 KB                 | VC++ 6 Project   |       |    |
| 🗃 Demo.rc               | 9 KB                 | Resource Script  |       |    |
| 🚯 Demo.dsw              | 1 KB                 | Project Workspa  | ace   | ~  |
| <                       |                      |                  | >     | :  |

Figure 15. Put the six dll files and executable file in the same folder

(6) Using the EzCheck Vision Library to develop the machine vision system